# **Rack2-Filer**

スタートアップガイド

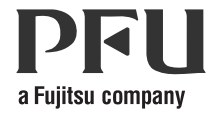

## スタートアップガイド

## はじめに

このたびは、「Rack2-Filer」をご購入いただき、誠にありがとうございます。 Rack2-Filerは、書類データの管理や閲覧をコンピュータ上で行うためのソフ トウェアです。

本書は Rack2-Filer のインストール方法、基本的な操作の流れについて説明しています。Rack2-Filer の操作については『ユーザーズガイド』と各画面のヘルブを参照してください。

2011年9月

Microsoft、Windows、Windows Vista は、米国 Microsoft Corporation の米国、 日本およびその他の国における登録商標または商標です。

ScanSnap、ScanSnap ロゴ、および Rack2-Filer は、株式会社 PFU の日本 における登録商標または商標です。

その他の商品名、会社名は、一般に各社の商標または登録商標です。 Microsoft Corporation のガイドラインに従って画面写真を使用しています。

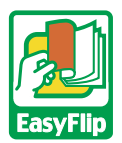

本製品は当社のビューア技術「EasyFlip」を搭載しています。 © PFU LIMITED 2011

#### 本書でのオペレーティングシステムの略記

本書で使用しているオペレーティングシステムの略記については、『ユー ザーズガイド』を参照してください。

### インストールする

インストールは、Rack2-Filer のインストールと、Rack2-Viewer のインストールの2ステップあります。Rack2-Filer をインストールしたあと、続けて、 Rack2-Viewer をインストールします。

#### 

- ・ インストールする前に、すべてのアプリケーションを終了して
  ください。
  - 旧版の Rack2-Filer をお使いのお客様は、インストールする前に、旧版をアンインストールする必要があります。詳細は、 『ユーザーズガイド』を参照してください。
  - バージョンアップするとき、旧版の「Rack2 Folder Monitor Software」がインストールされている場合は、旧版の 「Rack2 Folder Monitor Software」をアンインストールしてか らインストールしてください。アンインストール方法につい ては、『ユーザーズガイド』を参照してください。

#### <sup>操作</sup> 1. 製品 CD-ROM を、CD-ROM ドライブにセットします。

⇒ セットアップ画面が表示されます。

- [インストール]ボタンをクリックします。
  ⇒ インストールを開始する画面が表示されます。
- 3. [次へ]ボタンをクリックします。

#### 4. 表示される画面に従って、インストールを進めます。

「セットアップ完了」の画面が表示されたら、[完了]ボタンをク リックしてください。

⇒ これで、インストールは完了です。

#### ........................

Rack2-Filerのエクスポート機能によって生成された「Viewer付きデータファイル(\*.exe)」は、個人的な範囲を超える使用目的で、無断で複製・転用、およびネットワークを通じて配信することは禁止されています。

#### トラブルシューティング

Rack2-Viewer をインストールしたときに、「Raku2 ImageWriter のインス トールに失敗しました。」のメッセージが表示されたり、画像形式以外のファ イル取り込みができない場合は、以下の手順で「Raku2 ImageWriter」をイ ンストールしてください(オペレーティングシステムによって、ボタン名や 選択項目名が異なります)。

#### 操作

- 1. コンピュータを再起動します。
- 2. [スタート]メニューから[コントロールパネル]-[プリンタ と FAX] を選択し、[ プリンタの追加 ] をクリックします。 ⇒ プリンタの追加ウィザード画面が表示されます。
- 「このコンピュータに接続されているローカルプリンタ」を選択 し、「次へ1ボタンをクリックします。
- 4.「プリンタポートの選択」の画面で「次のポートを使用」を選択 し、ポートのリストから「LPT1 (推奨プリンタポート)」または 「Raku2Port」を選択します。
- 5. 「次へ」ボタンをクリックします。
- 6. 「プリンタソフトウェアのインストール」の画面で、 「ディスクを使用」ボタンをクリックし、Rack2-Viewer が インストールされているフォルダ(C:¥Program Files¥PFU¥ Rack2¥)の以下のファイルを選択します。
  - Windows XP または Windows 2000 の場合 RkImageWriter¥ForWin2000Xp¥RkImageWriter2k.inf
  - Windows Vista (32 ビット版) または Windows 7 (32 ビット版) の場合

RkImageWriter¥ForVista¥RkImageWriter2k.inf

• Windows Vista (64 ビット版) または Windows 7 (64 ビット版) の場合

RkImageWriter¥ForVista64¥RkImageWriter64.inf

- 7. ウィザード画面に従って、操作を進めます。 8. ハードウェアのインストール画面が表示されたら、[ 続行 ] ボタ **ンをクリックします。** ⇒ これでプリンタに「Raku2 ImageWriter」が追加されます。

## 基本的な操作の流れ

詳細な操作については、『ユーザーズガイド』と各画面のヘルプを参照して ください。

- 『ユーザーズガイド』を参照するには、「スタート」-「すべてのプログラ  $\Delta$ ] – [Rack2-Filer] – [ユーザーズガイド]を選択するか、製品 CD-ROM の ¥Rack2-Filer¥Docs¥JPN フォルダにある [UsersGuide.pdf] を開いて ください。
- ScanSnap と Rack2-Filer を連携させて、スキャンした文書を管理でき ます。以下に ScanSnap S1100 / S1300 / S1500 (S1500M を含む) と Rack2-Filer を連携する操作を示します。タスクバーの「ScanSnap Manager | アイコンをダブルクリックし、「クイックメニューを使用す

る」の左側にチェックが付いていないことを確認します。 [詳細]ボタンをクリックします。[アプリ選択]タブの「アプリケーションの選択」で「Rack2-Filer」を選択し、[OK]ボタンをクリックします。 これで、Rack2-Filer と ScanSnap が連携されます。この操作は、一度 行えば、次回以降は不要です。 以下の場合の操作方法は、『ユーザーズガイド』を参照してください。

- ScanSnap S300 / S510 / S500 をお使いの場合 - Windows 7 をお使いの場合で、タスクバーに「ScanSnap

Manager」アイコンが表示されていないとき

デスクトップ上に作成された Rack2-Filer のプログラムアイコン ( 紀 ) を ダブルクリックすると、Rack2-Filer が起動します。

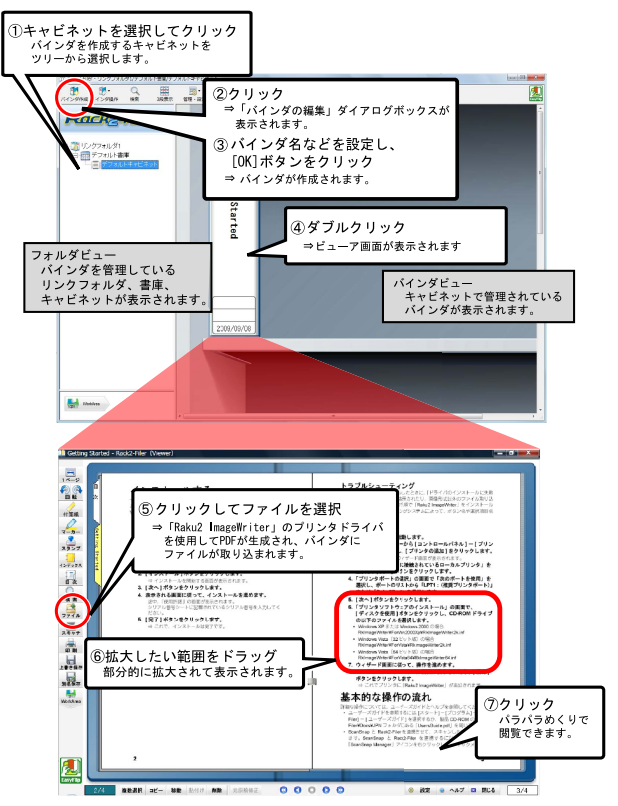

- 本書の内容は、改善のため予告なく変更することがあります。
- 本書に記載されたデータの使用に起因する、第三者の特許権およびその他の権利 の侵害については、当社は一切その責任を負いません。
- 無断転載を禁じます。

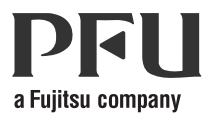